## Едмодо – платформа за учење на даљину

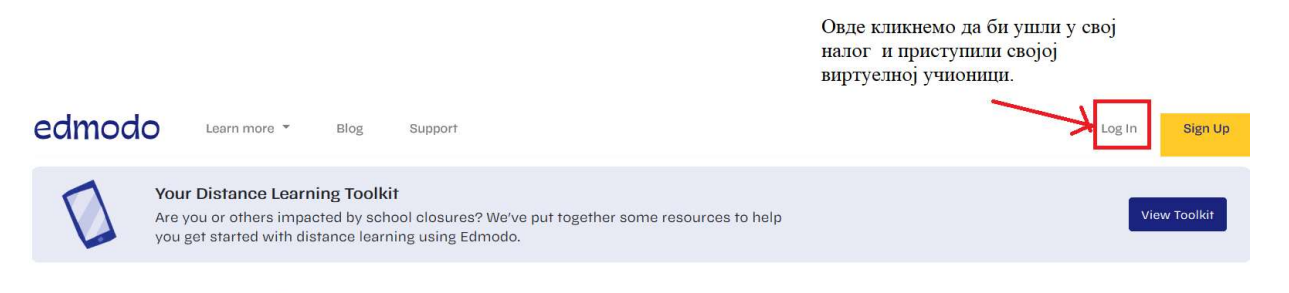

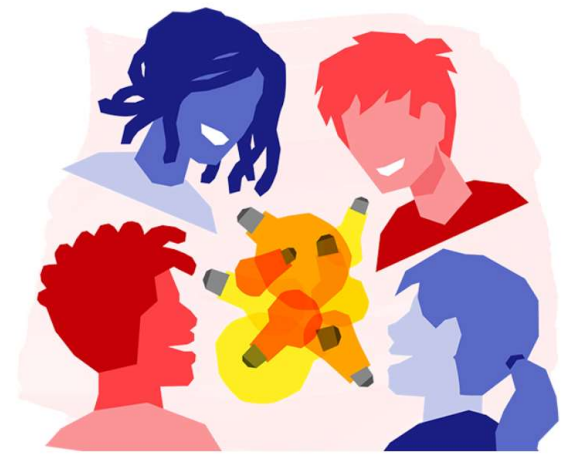

# Learn Better Together

Manage your classroom. Engage your students. Safe. Simple. Free.

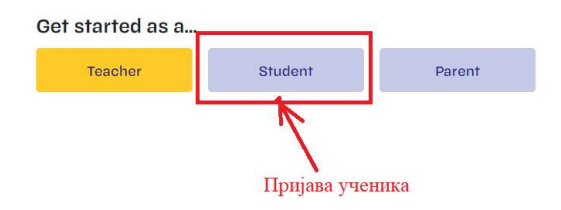

edmodo

# Log In to Edmodo

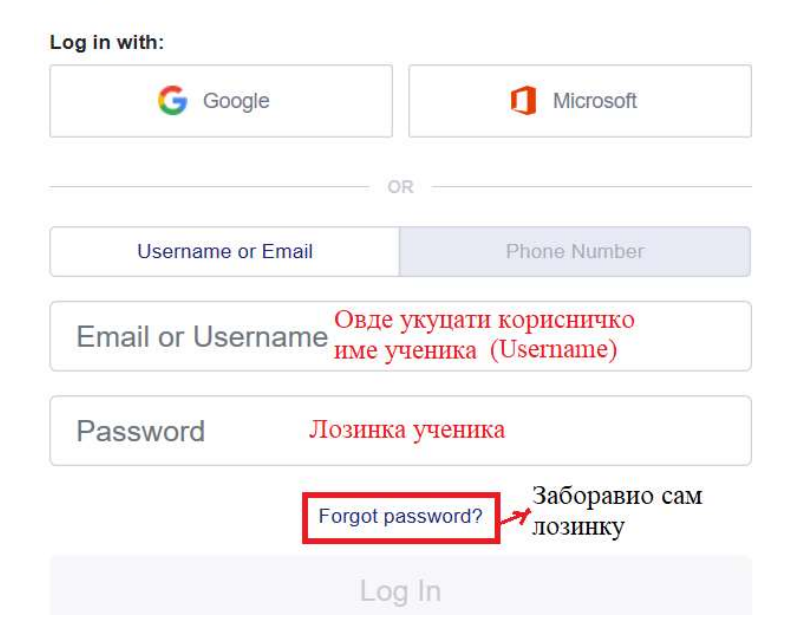

| Постави<br>слику                        | edmodo                                      | G Home                                              | Razredi        | Planner        | Biblioteka | SV Discover | приватне по         | руке            | Search                                           | Предсто<br>задаци                                           | ојећи<br>Q                          |                          | 0     |
|-----------------------------------------|---------------------------------------------|-----------------------------------------------------|----------------|----------------|------------|-------------|---------------------|-----------------|--------------------------------------------------|-------------------------------------------------------------|-------------------------------------|--------------------------|-------|
| Å                                       | Pilot F<br>View P                           | <b>&gt;</b><br>Yrofile                              |                | Type your not  | e here     |             |                     |                 | Upco                                             | oming<br>Правописна ве:<br>Q Late • Due 03/ <sup>2</sup>    | кба<br>18   • Коли                  | бри                      | +     |
| Моје<br>одељење 🖌                       | MY CLASSES<br>• Колибри<br>All Classes      | ]                                                   |                | Select a group |            |             | Cancel              | or Post         |                                                  | Множење и дел<br>броја једноциф<br>Late • Due 03/1          | ьење троци<br>реним<br>18   • Колиб | ифрено<br><sub>Бри</sub> | ır    |
|                                         | MY GROUPS<br>Get a Grou<br>teacher<br>+ Pri | ip Code from y<br>to join a group<br>druži se grupi | <br>your<br>bl |                |            |             | Class activity only | Filter posts by |                                                  | Дељење са ост<br>C Late • Due 03/*<br>10 more • Go to       | атком<br>9   • Колиб<br>Planner     | ōри                      | _     |
| Позови<br>родитеље<br>да се<br>придруже | MY PARENTS                                  | vite a parent                                       | 0              |                | 8 + 1      |             | · · · ·             |                 | Languages<br>Terms of S<br>Edmodo La<br>Edmodo © | s - Support - About -<br>ervice - Contact Us<br>abs<br>2020 | Career · Priva<br>Blog · Twitter    | icy -<br>Facebo          | ook - |

#### Ево ме у Едмодо учионици

Како да предам задатак на Едмоду преко рачунара?

Кликнем на задатак. Отвориће се прозор као на слици испод.

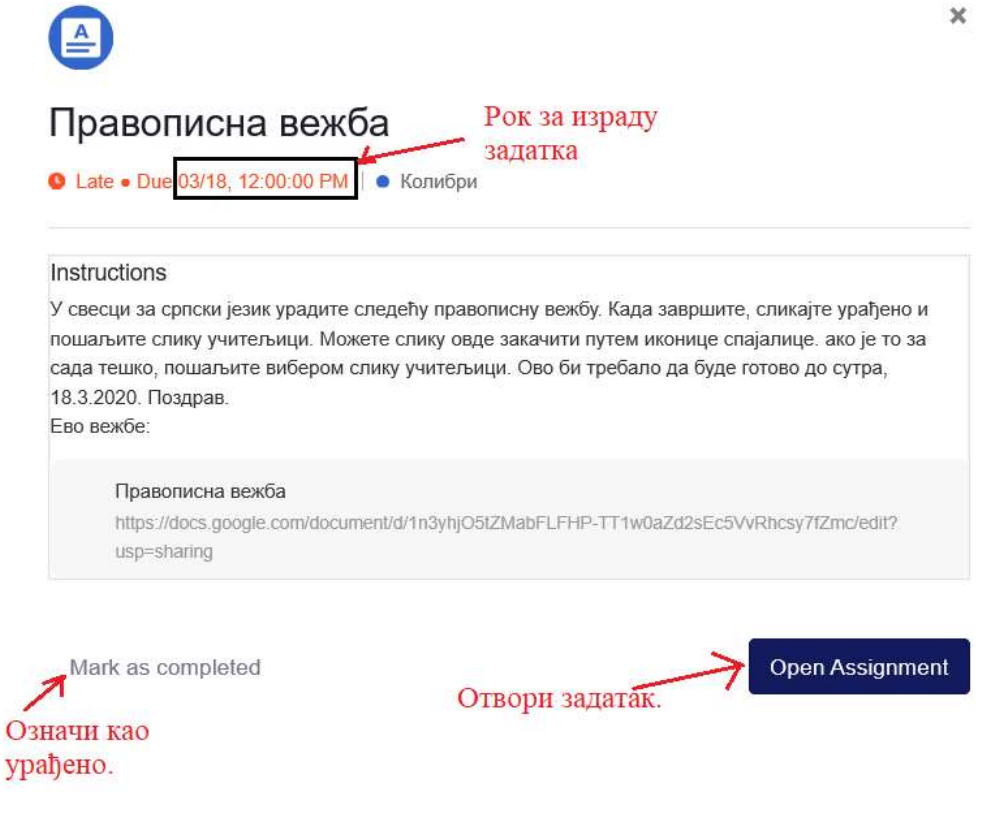

Када отворите задатак (Open Assignment), појавиће се прозор као на слици испод. Кликните на дугме Attach да убаците свој рад у задатак, тј. да га предате наставнику.

| Врсте речи и служба у реченици           |                    |
|------------------------------------------|--------------------|
|                                          | - 1 attachment -   |
| Врста и служба речи у реченици.docx      | 43KB 💙             |
| C Your teacher created this file for you |                    |
| Create V Attach V                        | Turn in Assignment |
| Додај рад. Click here to send a comment  | to your teacher.   |
| Додај рад са рачунара                    | File from Computer |
| Додај везу до неког садржаја на вебу-    | C Link from Web    |
|                                          | File from Backpack |

Када кликнете да додате неки фајл са рачунара, отвориће се прозор. Пронађите слику или документ на рачунару и поставите је у задатак. Погледај слику испод.

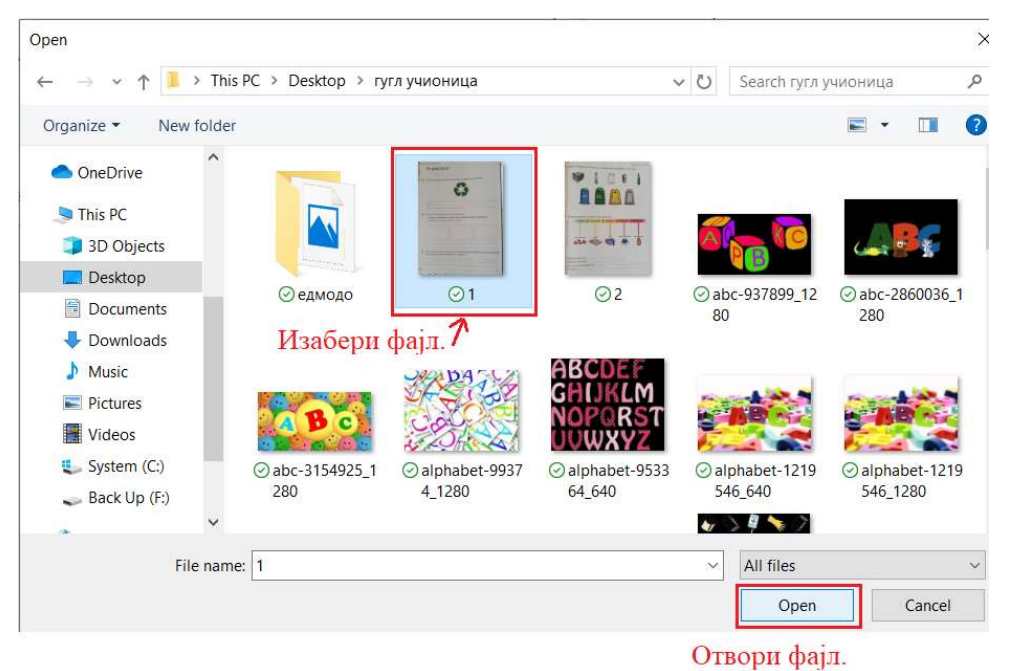

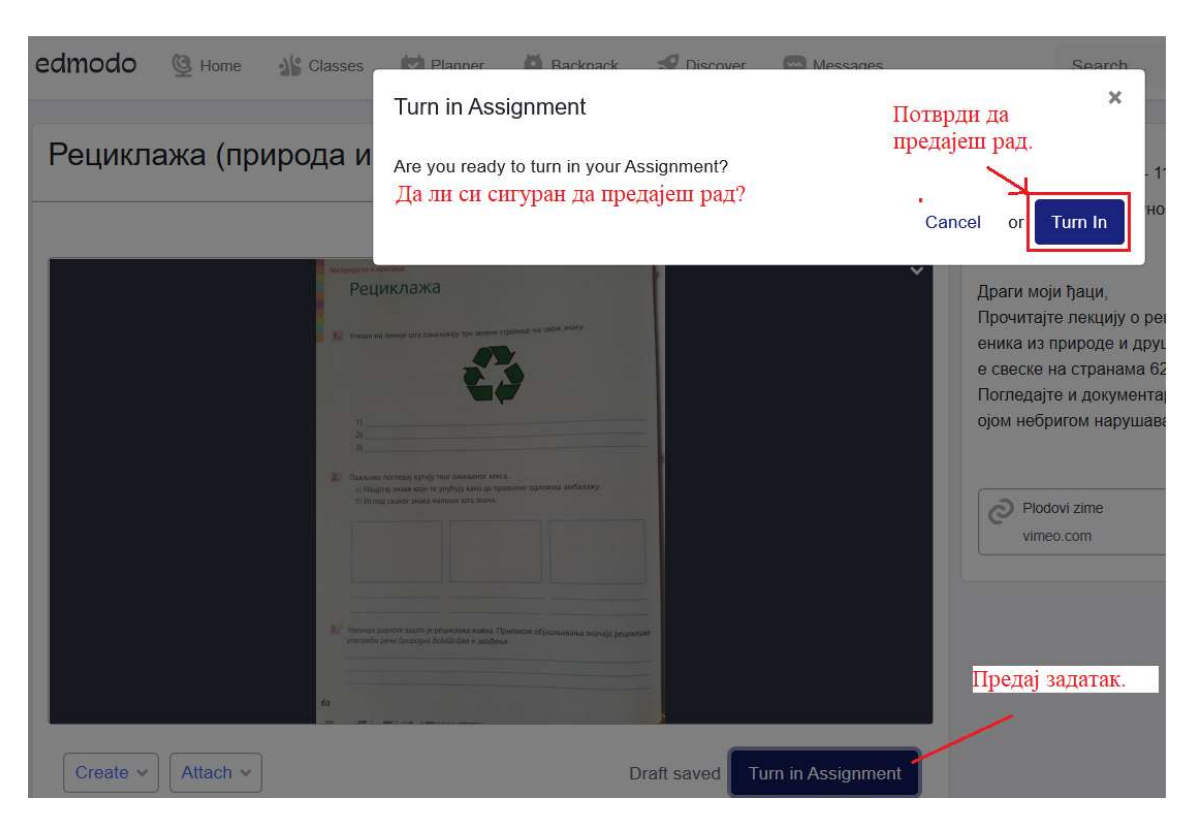

Испод задатка имате простор да коментаришете, поставите питања и слично. Ко пита, не скита.

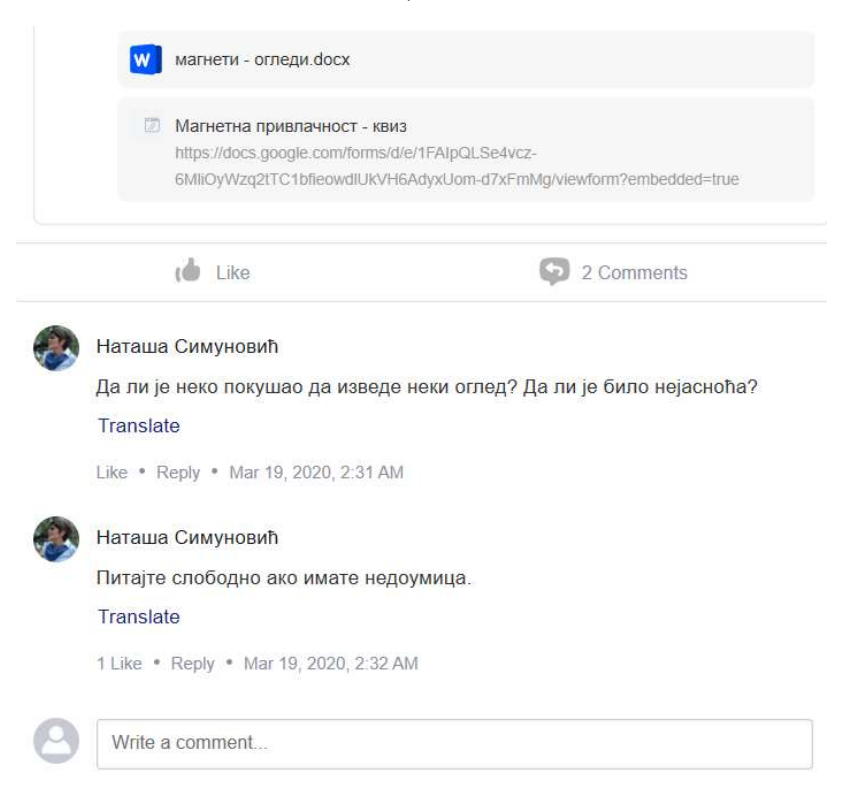

## Како да предам задатак на Едмоду преко телефона?

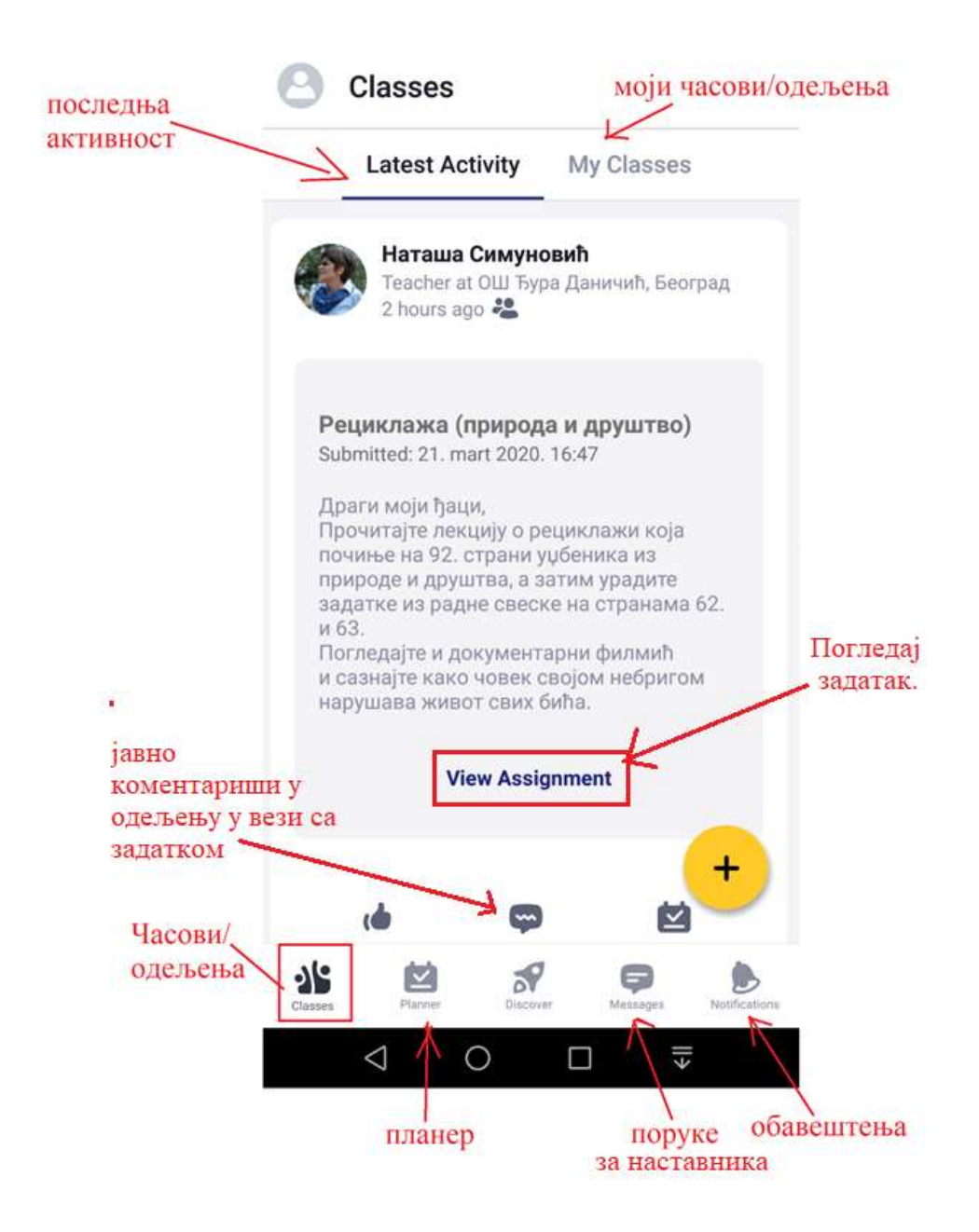

Кликните на View Assignment да видите задатак. Погледајте инструкције и материјал за учење.

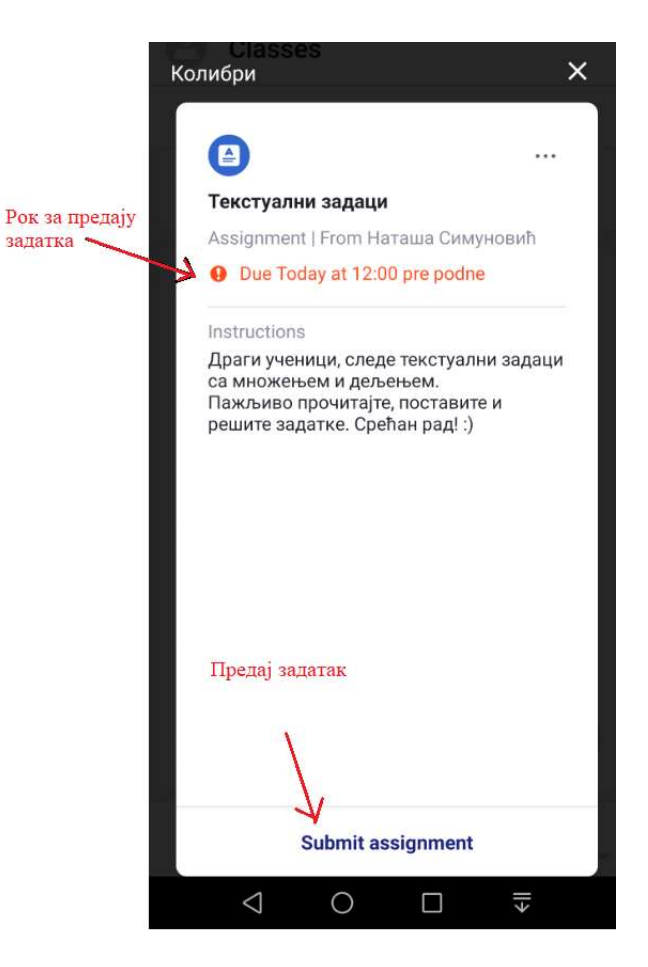

Кликните на Submit assignment да предате задатак наставнику. Види следећу слику.

|          | ← Assignm                                | ent                     | SUBMIT                         |
|----------|------------------------------------------|-------------------------|--------------------------------|
|          | <b>Текстуални з</b><br>• Due Today at 12 | адаци<br>2:00 pre podne | Упутство за<br>израду задатка. |
|          | Submissions                              | Instructions            | Comments                       |
|          | Type your response                       | Откуцај одговор         | Коментари<br>о задатку.        |
| Погледај | задатке.                                 |                         |                                |
|          | Текстуал                                 | ни задаци са множ       | кењем и Х                      |
|          |                                          | Attach K                | Додај рад (фајл)<br>у задатак. |

Када клинкнете **Attach** отвориће се прозор за додавање прилога, тј. фајла (слике, линка, документа...) у задатак. Видите слику испод.

|                                                                   | nt SUBMIT                                     |  |  |  |  |  |
|-------------------------------------------------------------------|-----------------------------------------------|--|--|--|--|--|
| <b>Текстуални задаци</b><br><b>9</b> Due Today at 12:00 pre podne |                                               |  |  |  |  |  |
| Submissions                                                       | nstructions Comments                          |  |  |  |  |  |
| Type your response                                                |                                               |  |  |  |  |  |
|                                                                   |                                               |  |  |  |  |  |
| Add attachment                                                    | Додај прилог                                  |  |  |  |  |  |
| Select from Gallery _                                             | – Изабери из Галерије телефона слику          |  |  |  |  |  |
| Take New Photo/Video - Направи нову фотографију/видео             |                                               |  |  |  |  |  |
| File from Backpack                                                | Додај из базе Едмода,<br>са Гугл Диска        |  |  |  |  |  |
| File From Device _                                                | Додај фајл са телефона<br>(документ и сл)     |  |  |  |  |  |
| Link                                                              | Додај везу до неког<br>садржаја на интернету. |  |  |  |  |  |
| Draw a Sketch —                                                   | Нацртај скицу                                 |  |  |  |  |  |

# Ротирај слику док се не усправи. Користи одабрану слику. Rotate Use Q □ ▼

Додајте прилог са телефона.

Овде постоји оквир којим треба обухватити целу слику.

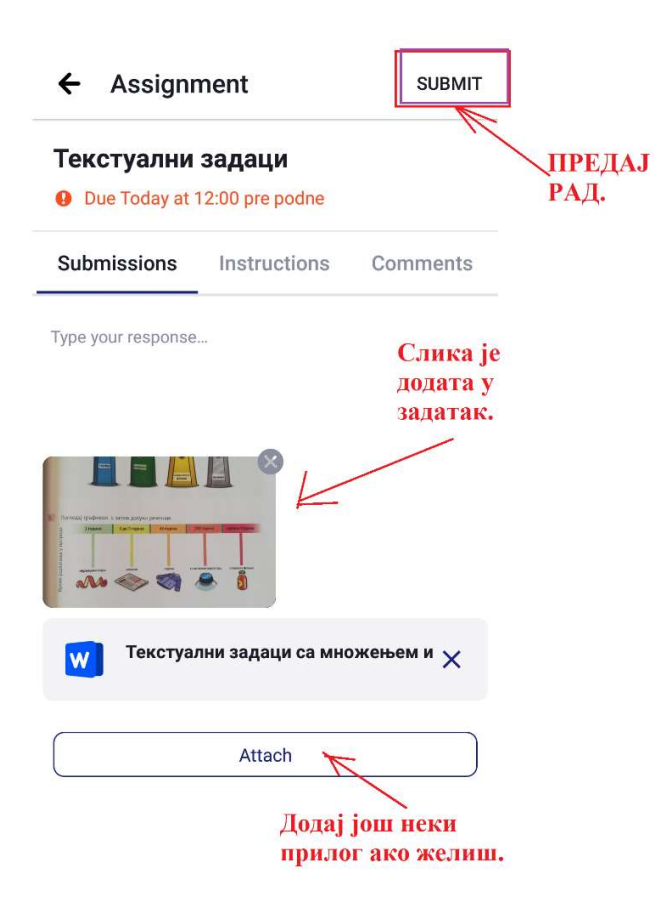

Уз прилог можете оставити и коментар. Види слику испод.

#### ← Assignment

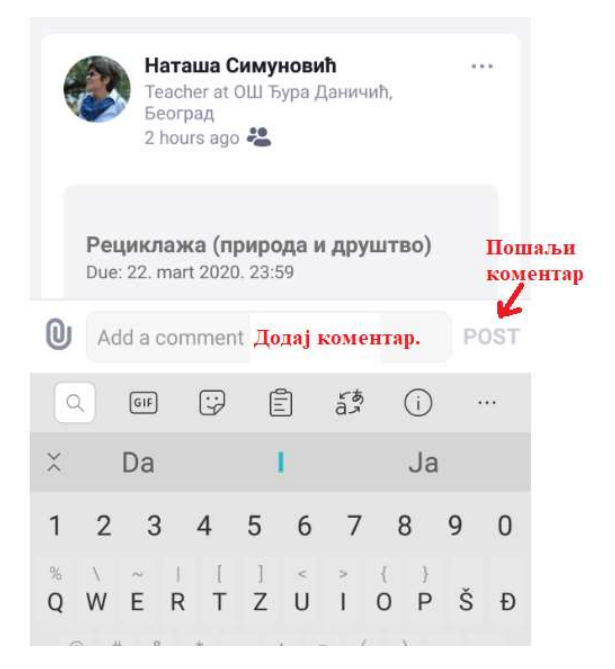